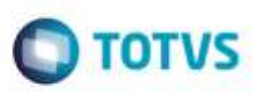

## GFEA065 - Corrigir Consulta de Chave de CT-e via Totvs Colaboração 1.0

| Produto  | : | Microsiga Protheus® SIGAGFE, Gestão de Frete Embarcador 11.8 |                    |   |          |
|----------|---|--------------------------------------------------------------|--------------------|---|----------|
| Chamado  | : | TSFC70                                                       | Data da publicação | : | 05/06/15 |
| País(es) | : | Todos                                                        | Banco(s) de Dados  | : | Todos    |

#### Importante

Esta melhoria depende de execução do *update* de base **GFE1189N**, conforme **Procedimentos para Implementação**.

Com a melhoria do chamado TRORE6, que permite efetuar a consulta de chave de CT-e utilizando Totvs Colaboração 2.0 (comunicação direta com Neogrid, sem intermédio do TSS), as consultas via Totvs Colaboração 1.0 (TSS + Neogrid) deixaram de ser possíveis.

O objetivo é permitir efetuar consulta pelas formas existentes até então (TSS e Totvs Colaboração 1.0) e também via Totvs Colaboração 2.0.

No programa de Parâmetros do GFE (GFEX000), aba Integrações ERP, foi incluso o campo Tipos de documentos transmitidos via TOTVS Colaboração 2.0.

São três formas de uso:

- 1) TSS: o campo Utiliza TOTVS Colaboração deve estar configurado como "Não";
- TOTVS Colaboração 1.0: o campo Utiliza TOTVS Colaboração deve estar configurado como "Sim" e o campo Tipos de documentos transmitidos via TOTVS Colaboração 2.0 não deve possuir os valores "0" nem "2";
- TOTVS Colaboração 2.0: o campo Utiliza TOTVS Colaboração deve estar configurado como "Sim" e o campo Tipos de documentos transmitidos via TOTVS Colaboração 2.0 deve possuir os valores "0" e/ou "2".

Para que a consulta via **TOTVS Colaboração 2.0** ocorra, além dos tipos de documentos, deverão ser informados a Versão do **CT**e para **TOTVS Colaboração 2.0**, diretórios de entrada e saída, e o tempo de espera para retorno do processamento deverá ser maior que "0".

Além disso, o compatibilizador fará a exclusão dos parâmetros Diretório de entrada (**MV\_GFEDETC**) e Diretório de saída do **TOTVS Colaboração** (**MV\_GFEDSTC**). Tais parâmetros foram criados sem necessidade, pois já existem os parâmetros **MV\_NGINN** e **MV\_NGOUT** com a mesma finalidade.

1

### Procedimento para Implementação

O Sistema é atualizado logo após a aplicação do pacote de atualizações (Patch) deste chamado.

#### Importante

CAUDI

Antes de executar o compatibilizador GFE1189N é imprescindível:

## **Boletim Técnico**

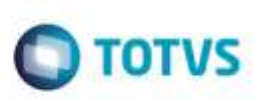

- a) Realizar o backup da base de dados do produto que será executado o compatibilizador (diretório "\PROTHEUS11\_DATA\DATA") e dos dicionários de dados "SXs" (diretório "\PROTHEUS11\_DATA\ SYSTEM").
- b) Os diretórios acima mencionados correspondem à instalação padrão do Protheus, portanto, devem ser alterados conforme o produto instalado na empresa.
- c) Essa rotina deve ser executada em modo exclusivo, ou seja, nenhum usuário deve estar utilizando o sistema.
- d) Se os dicionários de dados possuírem índices personalizados (criados pelo usuário), antes de executar o compatibilizador, certifique-se de que estão identificados pelo *nickname*. Caso o compatibilizador necessite criar índices, irá adicioná-los a partir da ordem original instalada pelo Protheus, o que poderá sobrescrever índices personalizados, caso não estejam identificados pelo *nickname*.
- e) O compatibilizador deve ser executado com a Integridade Referencial desativada\*.

#### Atenção

O procedimento a seguir deve ser realizado por um profissional qualificado como Administrador de Banco de Dados (DBA) ou equivalente!

<u>A ativação indevida da Integridade Referencial pode alterar drasticamente o relacionamento entre tabelas no banco de dados. Portanto, antes de utilizá-la, observe atentamente os procedimentos a seguir:</u>

- i. No Configurador (SIGACFG), veja se a empresa utiliza Integridade Referencial, selecionando a opção Integridade/Verificação (APCFG60A).
- ii. Se não há Integridade Referencial ativa, são relacionadas em uma nova janela todas as empresas e filiais cadastradas para o sistema e nenhuma delas estará selecionada. Neste caso, E SOMENTE NESTE, não é necessário qualquer outro procedimento de ativação ou desativação de integridade, basta finalizar a verificação e aplicar normalmente o compatibilizador, conforme instruções.
- iii. <u>Se</u> há Integridade Referencial ativa em todas as empresas e filiais, é exibida uma mensagem na janela Verificação de relacionamento entre tabelas. Confirme a mensagem para que a verificação seja concluída, <u>ou</u>;
- iv. Se há Integridade Referencial ativa em uma ou mais empresas, que não na sua totalidade, são relacionadas em uma nova janela todas as empresas e filiais cadastradas para o sistema e, somente, a(s) que possui(em) integridade está(arão) selecionada(s). Anote qual(is) empresa(s) e/ou filial(is) possui(em) a integridade ativada e reserve esta anotação para posterior consulta na reativação (ou ainda, contate nosso Help Desk Framework para informações quanto a um arquivo que contém essa informação).
- v. Nestes casos descritos nos itens "iii" ou "iv", E SOMENTE NESTES CASOS, é necessário desativar tal integridade, selecionando a opção Integridade/ Desativar (APCFG60D).
- vi. Quando desativada a Integridade Referencial, execute o compatibilizador, conforme instruções.
- vii. Aplicado o compatibilizador, a Integridade Referencial deve ser reativada, SE E SOMENTE SE tiver sido desativada, através da opção Integridade/Ativar (APCFG60). Para isso, tenha em mãos as informações da(s) empresa(s) e/ou filial(is) que possuía(m) ativação da integridade, selecione-a(s) novamente e confirme a ativação.

### Contate o Help Desk Framework EM CASO DE DÚVIDAS!

Este decur

da TOTVS.

2

## **Boletim Técnico**

1. Em Microsiga Protheus TOTVS Smart Client (se versão 10) ou ByYou Smart Client (se versão 11), digite U\_GFE1189N no campo Programa Inicial.

### Importante

Para a correta atualização do dicionário de dados, certifique-se que a data do compatibilizador seja igual ou superior a de liberação do chamado.

- 2. Clique em OK para continuar.
- 3. Após a confirmação é exibida uma tela para a seleção da empresa em que o dicionário de dados será modificado ou é apresentada a janela para seleção do compatibilizador. Selecione o programa **GFE1189N**.
- 4. Ao confirmar é exibida uma mensagem de advertência sobre o *backup* e a necessidade de sua execução em **modo** exclusivo.
- Clique em Processar para iniciar o processamento. O primeiro passo da execução é a preparação dos arquivos. É apresentada uma mensagem explicativa na tela.
- 6. Em seguida, é exibida a janela Atualização concluída com o histórico (log) de todas as atualizações processadas. Nesse log de atualização são apresentados somente os campos atualizados pelo programa. O compatibilizador cria os campos que ainda não existem no dicionário de dados.
- 7. Clique em **Gravar** para salvar o histórico (*log*) apresentado.
- 8. Clique em **OK** para encerrar o processamento.

### Atualizações do Compatibilizador

1. Exclusão de parâmetros no arquivo SX6 - Parâmetros:

Parâmetros

MV\_GFEDETC, MV\_GFEDSTC

### Procedimento para Utilização

- 1. Em Gestão de Frete Embarcador (SIGAGFE), acesse Atualizações > Cadastros > Parâmetros > Parâmetros Módulo.
- 2. Na aba **Integrações ERP** parametrize de acordo com a forma existente.
- Em Gestão de Frete Embarcador (SIGAGFE), acesse Movimentação > Expedição/Recebimento > Doc Frete/Fatura > Documentos Frete.
- 4. Inclua documento de frete para um emissor que utilize CT-e, informe a chave do CT-e e salve.
- 5. Deverá ser efetuada a consulta da chave utilizando a forma configurada.

da TOTVS.

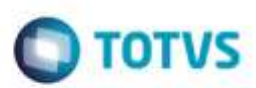

# **Boletim Técnico**

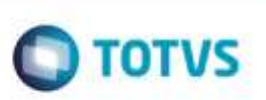

# Informações Técnicas

| Tabelas | Utilizadas |
|---------|------------|
|         |            |

Rotinas Envolvidas

Sistemas Operacionais

SX6 - Parâmetros GFEX000 - Parâmetros Embarcador GFEA065 - Documentos de Frete Windows®/Linux®